## ResearcherID Kayıt ve Düzenleme İşlemleri

Publons her yazar için <u>ResearcherID</u> numarası sağlamaktadır. Yazarlar bütün yayınlarını ResearcherID ile ilişkilendirerek bunları tek bir noktada toplayabilir. Böylece, yazarlar Web of Science içerisinde yer alan yayınlarına ilişkin güncel atıf analizlerine kolaylıkla erişim sağlar. Yazarlar web sayfası üzerinden kayıt yaptırarak ResearcherID numarasına sahip olabilmektedirler.

ResearcherID, <u>Web of Science</u> tarafından sağlanan ücretsiz bir araştırmacı kimlik numarasıdır. Web of Science, 2019 yılında araştırmacıların akran değerlendirmesi ve editörlük kapsamında gerçekleştirdiği işlemleri takip edip doğruladıkları bir platform olan <u>Publons</u> ile Clarivate Analytics ana şemsiyesi altında birleşmiştir. İsim yazımlarındaki farklılıklar, kurum değişiklikleri vb. nedenlerle tekilleştirilemeyen yayınlarınızı Researcher ID'niz ile ilişkilendirerek tek bir profil altında toplayabilirsiniz.

https://publons.com/in/researcher/?utm\_source=clarivate&utm\_medium=wos\_header

 Mail adresi olarak ileride kurum değişikliği vb. durumlar olduğunda kurumsal mailinize erişemeyeceğiniz için kişisel mail adresinizi girebilirsiniz. Bilgilerinizi doldurduktan sonra "register" i tıklayınız.

| publons browse community fac                                                                                                    | Q LOG IN MENTER SEENCE                                                                                                    |
|----------------------------------------------------------------------------------------------------|----------------------------------------------------------------------------------------------------|
| Show                                                                                                    | your research impact                                                                                                    |
| You can now sign in to Publons,<br>EndNote, and Web of Science <sup>®</sup><br>with one email address and<br>password.<br>If you previously had a Researcherid account<br>or straky have an account with one of the<br>above product, please sign is with your<br>ordertails for that enrice to start using<br>Publom, <u>Learn more about registering bar</u><br>Publices here | Join over 2100.000 researchers on Publicns to track your publications, potation<br>metrics, peer reviews, and journal editing work in a single, easy-to-maintain<br>profile.<br>• All your publications, instantly imported from Web of Science, DROD, or<br>your bibliographic reference manager (e.g. EndNote on Mendeley)<br>• Trusted citation metrics, automatically imported from the Web of Science<br>Core Collection.<br>• Your verifice one and journal editing history, powered by<br>partnerships with thousands of scholarly journals<br>• Downloadable record summarising your scholarly impact as an author, |
| Register to continue with Publons                                                                                                    | editor and peer reviewer                                                                                                    |
| Emoil address Password                                                                                                    |                                                                                                    |
| Re-enter password                                                                                                    |                                                                                                    |
| First name                                                                                                    |                                                                                                    |
| ur register using 🚯 🙆 🌀 🕲                                                                                                    | ٩                                                                                                    |
| Already a member?                                                                                                    | •                                                                                                    |

2. Mail adresinize gönderilen linki tıkladığınızda **Publons** giriş yapma sayfasına yönlendirileceksiniz. Oluşturduğunuz kullanıcı adı ve şifreyle sisteme giriş yapabilirsiniz.

| Email address     | Already a member? |
|-------------------|-------------------|
| Password          | Sign in           |
| Re-enter password | ۲                 |
|                   | OR                |
| First name        |                   |
| Last name         |                   |
| Register          |                   |

| Clarivate<br>Analytics                                                         |
|--------------------------------------------------------------------------------|
| Thank you                                                                      |
| A registration confirmation has been sent to a guide plane @gmail.com.         |
| You may need to check your spam folder or unblock the domain "@clarivate.com." |
| ОК                                                                             |
| Need help? Contact Customer Care.                                              |

**3.** Sisteme ilk giriş yaptığınızda sizi özet gösterge sayfası karşılayacaktır. Sağdaki menülerden işlemlerinizi yapabilirsiniz.

| Download Kopert                                                                                                    | io's free plug-in for one-click ac<br>E COMMUNITY FAQ                                                                                                    | cess to full-text PDFs - brea                                                                                                    | k free from login forms, re-dir                                                 | ects & pop-ups.                                                      | wca 07                                                                  |
|----------------------------------------------------------------------------------------------------|----------------------------------------------------------------------------------------------------|----------------------------------------------------------------------------------------------------|---------------------------------------------------------------------------------|----------------------------------------------------------------------|-------------------------------------------------------------------------|
| Private Cashboard + Summary                                                                                                    |                                                                                                    |                                                                                                    |                                                                                 | 0                                                                    | SCIENCE                                                                 |
| TC Private d                                                                                                    | ashboard - Sum<br><sub>Can</sub>                                                                                                    | mary                                                                                                    | Tie your orof<br>records by cl                                                  | ile to your Web of Science<br>arming your ResearcheriD<br>Add at lea | to ne Web of Science indexed publication to be assigned a Researcher(D. |
| <ul> <li>Me</li> <li>Dashboard summary<br/>Public profile<br/>Export verified record</li> <li>My records<br/>Publications<br/>Perfixients<br/>Editor records</li> <li>Activity<br/>Notifications<br/>Pending records</li> <li>Community<br/>Refer colleagues<br/>Scond publications</li> </ul> | Tip: She<br>dot your<br>costs so<br>used<br>the<br>metal<br>time<br>time<br>time<br>time<br>time<br>time<br>time<br>time                                                                   | ow more of your research<br>oblications with any of our more<br>you can demonstrate your public<br>er your Publications<br>er your Publications | h impact<br>or tools and will source the M<br>followin impact divigable your p  | eb of Science citation<br>eco review expertise.                      | İlgili linke<br>tıkladıktan 24 saat<br>sonra<br>ResearcherID'niz        |
| Endusements<br>Settings<br>Account<br>Profile<br>Affiliations<br>Email<br>Permissions                                                                                                    | Publication metric:<br>These metrics are calcula<br>importing publications for<br>Publications for<br>Publications for<br>Publications for<br>Mass or Social Control<br>Peer review metric | S<br>ted from the publications yo<br>these metrics to be update<br>or mass<br>                                                                  | N have imported. It may tai<br>d.<br>Investigate cotations and<br>Per inten Per | ke up to an hour after<br>enace criations<br>a vera                  | Θ                                                                       |

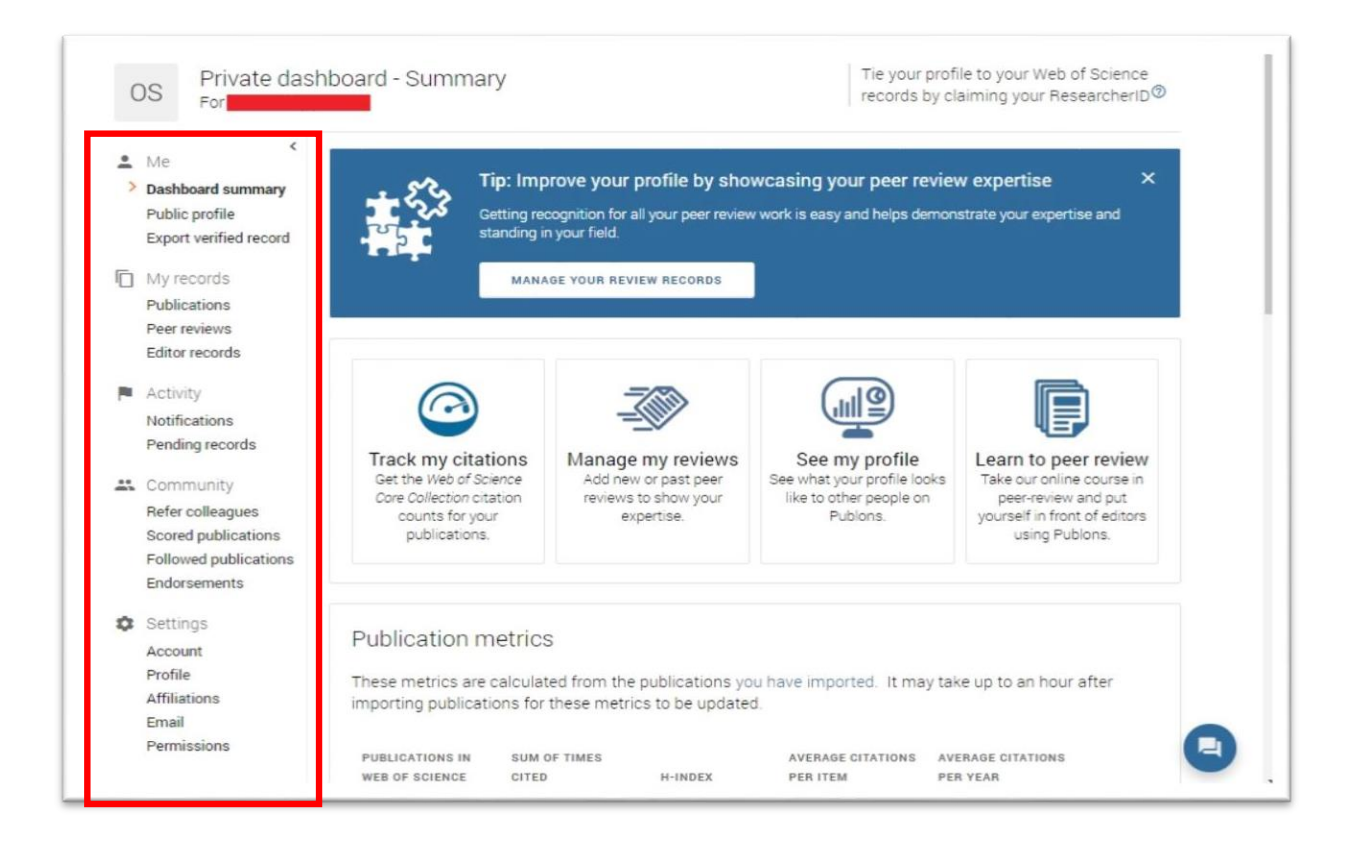

**4.** Profil bilgilerinizi doldurmak için **"Settings-> Profile"** tiklayarak ilgili alanlari doldurunuz. Makalelerinizin eşleştirilmesine yardımcı olmak için **"alternative publising names"** alanına yayınlarınızda geçen ek adlarınızı noktalı virgül (;) ile ayırarak ekleyebilirsiniz.

| Full Name<br>OZGE SOYLEMEZ                                                                                                    | Tell us a bit about yourself                                                                                       |
|----------------------------------------------------------------------------------------------------|----------------------------------------------------------------------------------------------------|
| Please add any alternative publishing names in the box belo<br>to help us match you to your articles. Any additional names                                                                                                    | w                                                                                                    |
| can be separated with semicolons: ".".                                                                                                    |                                                                                                    |
| Alternative publishing names                                                                                                    |                                                                                                    |
| Country/Region                                                                                                    |                                                                                                    |
| Turkey                                                                                                    | 1                                                                                                    |
| Research fields                                                                                                    |                                                                                                    |
| Research fields<br>Select your fields of research here.                                                                                                    |                                                                                                    |
| Research fields<br>Select your fields of research here.<br>Research field                                                                                                    |                                                                                                    |
| Research fields<br>Select your fields of research here.<br>Research field<br>Add each field separately. Existing fields will appear in a drop<br>present, add it by pressing enter.                                                                                                    | pdown as you type. If the field you want to add is not                                                             |
| Research fields<br>Select your fields of research here.<br>Research field<br>Add each field separately. Existing fields will appear in a drop<br>present, add it by pressing enter.<br>Profile display                                                                                            | pdown as you type. If the field you want to add is not                                                             |
| Research fields<br>Select your fields of research here.<br>Research field<br>Add each field separately. Existing fields will appear in a drop<br>present, add it by pressing enter.<br>Profile display<br>Your default publication ordering controls the order in which<br>your researcher badge. | pdown as you type. If the field you want to add is not<br>a your publications are displayed on your profile and in |

5. Diğer platformlarla Pablons hesabinizi eşleştirmek için "Settings-> Account" menüsünü tıklayınız. Buradan varsa ORCİD'nizi kaydedebilir daha sonra yayın ekleme aşamasında hesabinizin ORCİD'nizle senkronize çalışmasını sağlayabilirsiniz. Hesabınızın silinme işlemini de yine bu menüden "delete account" u tıklayarak gerçekleştirebilirsiniz

| ou car                                                            | n manage emails, c<br>t.                                                                                                    | reate or change your pass                                                                           | word, connect sign in methods, and request                                                                                                    | deletion of your                                        |
|-------------------------------------------------------------------|----------------------------------------------------------------------------------------------------|----------------------------------------------------------------------------------------------------|----------------------------------------------------------------------------------------------------|---------------------------------------------------------|
| Your ac<br>Clarivat                                               | count sign in & sec<br>te Analytics produc                                                                                                    | curity changes will apply to<br>cts.                                                                | o Web of Science, EndNote, ResearcherID, Po                                                                                                    | ublons, and other                                       |
| Emails                                                            | Password                                                                                                    | Connected accounts                                                                                  | Delete account                                                                                                    |                                                         |
| Connec                                                            | ted accounts prov                                                                                                    | ide flexibility in sign in op<br>account, your email addre                                          | tions. We do not post back information to yo<br>ss will not be automatically removed. You ca                                                                                                    | our social accounts. I<br>an remove the email           |
| Connect<br>ou ren<br>address                                      | ted accounts prov<br>nove a connected a<br>s from the Emails t<br>ted Accounts<br>https://orcid.org/0                                                      | ide flexibility in sign in op<br>account, your email addre<br>ab.<br>000-0001-9238-8804             | tions. We do not post back information to yourse will not be automatically removed. You can be automatically removed. You can be added at the start start in the start start in the start start start in the start start | pur social accounts. I<br>an remove the email           |
| Connect<br>ou ren<br>address<br>Connect                           | ted accounts prov<br>nove a connected a<br>s from the Emails t<br>ted Accounts<br>https://orcid.org/0<br>osoylemez@ankar                                   | ide flexibility in sign in op<br>account, your email addre<br>ab.<br>000-0001-9238-8804<br>a.edu.tr | tions. We do not post back information to yo<br>ss will not be automatically removed. You ca<br>Last sign in: 04 Feb 2020   10:30 AM<br>Last sign in: 04 Feb 2020   02:42 PM                                                                                                    | ur social accounts. I<br>an remove the email<br>Remove  |
| Connect<br>address<br>Connect                                     | ted accounts prov<br>nove a connected a<br>s from the Emails t<br>ted Accounts<br>https://orcid.org/0<br>osoylemez@ankar<br>otions                         | ide flexibility in sign in op<br>account, your email addre<br>ab.<br>000-0001-9238-8804<br>a.edu.tr | tions. We do not post back information to yo<br>ss will not be automatically removed. You ca<br>Last sign in: 04 Feb 2020   10:30 AM<br>Last sign in: 04 Feb 2020   02:42 PM                                                                                                    | our social accounts. I<br>an remove the email<br>Remove |
| Connect<br>you ren<br>address<br>Connect<br>(D)<br>(C)<br>More Op | ted accounts prov<br>nove a connected a<br>s from the Emails t<br>ted Accounts<br>https://orcid.org/0<br>osoylemez@ankar.<br>btions<br>Facebook            | ide flexibility in sign in op<br>account, your email addre<br>ab.<br>000-0001-9238-8804<br>a.edu.tr | tions. We do not post back information to yo<br>iss will not be automatically removed. You ca<br>Last sign in: 04 Feb 2020   10:30 AM<br>Last sign in: 04 Feb 2020   02:42 PM                                                                                                    | Remove Connect                                          |
| Connect<br>Connect                                                | ted accounts prov<br>nove a connected a<br>s from the Emails t<br>ted Accounts<br>https://orcid.org/0<br>osoylemez@ankar<br>stions<br>Facebook<br>LinkedIn | ide flexibility in sign in op<br>account, your email addre<br>ab.<br>000-0001-9238-8804<br>a.edu.tr | tions. We do not post back information to yo<br>ss will not be automatically removed. You ca<br>Last sign in: 04 Feb 2020   10:30 AM<br>Last sign in: 04 Feb 2020   02:42 PM                                                                                                    | Remove Connect Connect                                  |

**6.** "Settings-> Affilliation" sekmesinden bağlı olduğunuz üniversite ve/veya kurumları ekleyebilirsiniz.

ÖNEMLİ NOT: Standardı sağlayabilmek için akademisyen ve araştırmacılarımızın; Institution alanından Eskişehir Osmangazi University, Departmant alanından ise kendi fakülte-bölüm adlarınızı İngilizce ve kısaltma kullanmadan eklemeniz gerekmektedir.

| ese are displayed on                 | your profile and are u                                 | sed in Institu                       | ution Leaderboard c                           | lculations.                     |           |   |   |
|--------------------------------------|--------------------------------------------------------|--------------------------------------|-----------------------------------------------|---------------------------------|-----------|---|---|
| NSTITUTION                           | DEPARTMENT                                             | ROLE                                 | URL                                           | START                           | END       |   |   |
| Institution                          | Department                                             | Role                                 | URL                                           | -                               | Present 💌 | ۲ | 8 |
| Would you like to                    | add Ankara Universit                                   | ty as an inst                        | titution affiliation?                         | YES NO                          |           |   |   |
| Would you like to<br>ther affiliatio | add Ankara Universit<br>NS<br>nts you would like linke | t <b>y</b> as an inst<br>d from your | itution affiliation?<br>Publons profile eg. 1 | res NO<br>ResearchGate, LinkedI | n         |   |   |

7. Profilinize yayınlarınızı eklemek için "My Records-> Publication->import publication" tıklamalısınız."Sync with ORCİD" alanına tıklayarak daha önce hesabımızla ilişkilendirdiğimiz ORCİD'mizi senkronize edebilirsiniz. Böylece ORCİD platformuna eklediğimiz her yeni kayıt Pablon profilimize de aktarılacaktır. "Import from Web of Science" bölümü, isminizi ve profilinizi güncellerken belirttiğiniz ek isimlerinizin yazar olarak geçtiği yayınları getirir. "See my web of science publications" tıkladığınızda makaleler listelenir ve listeden size ait olan makaleleri başındaki kutucuğu işaretleyip "import selected publications" işaretleyebilirsiniz. Web of Science da bulunup "Import from Web of Science" alanında listelenmeyen makaleleriniz için Web of Science platformuna gidip taramanızı yapıp çıkan sonuçlarda kutucukları işaretleyip "export-> Claim on Publons-track citation" yaparak Publons'a ekleyebilirsiniz.

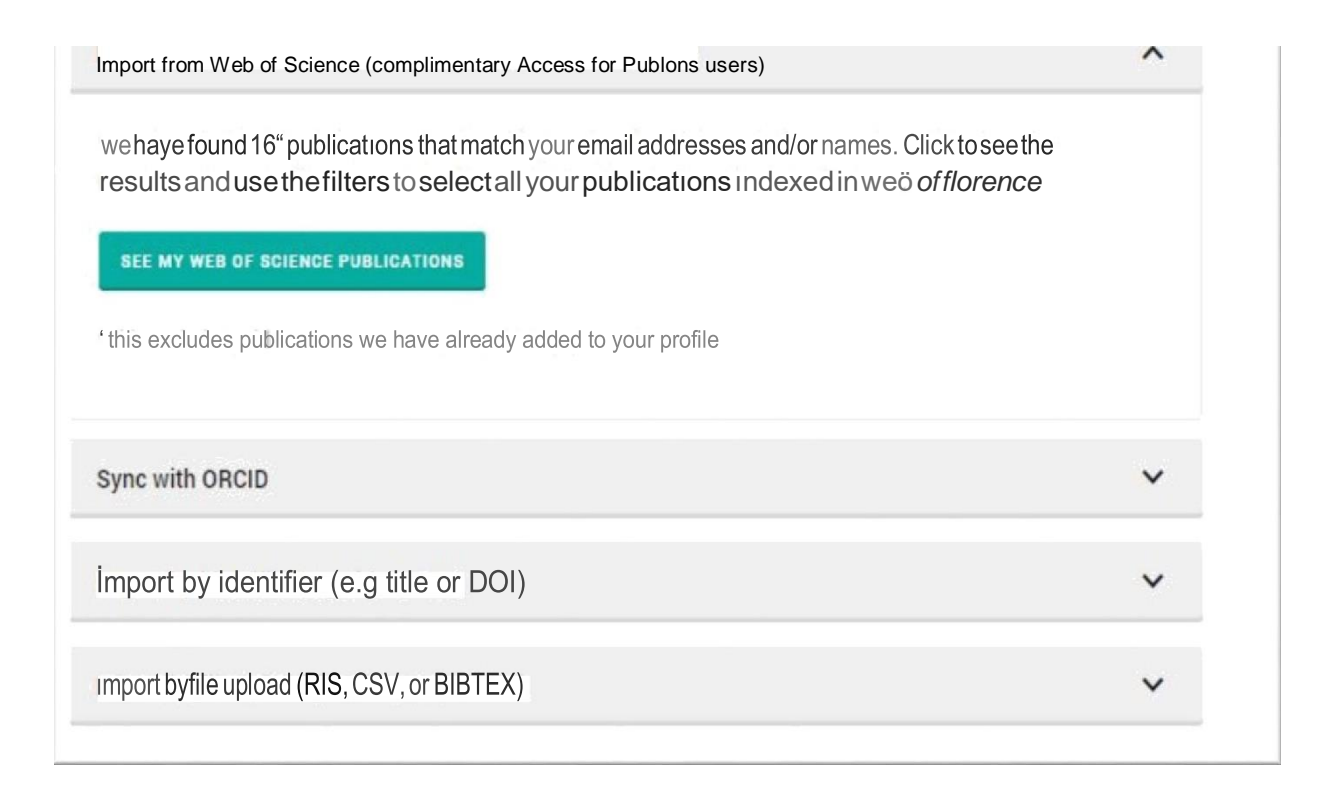

Clarivate Analytics

## Web of Science

## Search Tools Searches and alerts Search History Marked List Sort by: Date 1₹ Times Cited Usage Count Relevance More -Results: 7 4 1 of 1 b (from Web of Science Core Collection) View author record(s) for: anameric h\* Select Page Add to Marked List E Eq Analyze Results Lill Create Citation Report EndNote Desktop You searched for: AUTHOR: (anam eric, h\*) ....More $\checkmark$ Istanbul | EndNote Online ientist Times Cited: 0 (from Web of Science Core By: Aname Other File Formats Collection) Create an alert BELLETEN shed: AUG 2015 Claim on Publions - track citations Usage Count ~ 0 Export your publications to your Publions profile InCites **Refine Results** $\checkmark$ Sukka as Print ripts Times Cited: 0 (from Web of Science Core Collection) By: Aname Email BILIG ISSI Fast 5K Search within results for ... Q Usage Count ~ 🕡 Viet. 3. Government Publications and Gray Literature in Turkey Times Cited: 0 **Publication Years** . rom Web of Science Core By: Anameric, Hakan Collection) 2015(2) JOURNAL OF ACADEMIC LIBRARIANSHIP Volume: 35 Issue: 5 Pages: 486-492 Published: SEP 2009 Usage Count ~ 2009 (2) 🔞 Full Text from Publisher View Abstract 🕶 2008(1) 2005(2) 4. Libraries in the Middle East During the Ottoman Empire (1517-1918) Times Cited: 1 more options / values. (from Web of Science Core By: Anameric, Hakan; Rukanci, Fatih Collection) Refine LIBRI Volume: 59 Issue: 3 Pages: 145-154 Published: SEP 2009 Usage Count ~ 🕢 Full Text from Publisher View Abstract 🕶 Web of Science Categories INFORMATION SCIENCE LIBRARY 5. How does money inform? A study on Turkish banknotes: The National Library of Turkey Example Times Cited: 0 SCIENCE (5) (from Web of Science Core ARCHAEOLOGY (1) By: Karakas, H. Sekine; Anameric, Hakan; Rukanci, Fatih Collection LIRRARY COLLECTIONS ACOULSITIONS & TECHNICAL SERVICES. Volume: 32 Issue: 2. Dates: 86-91. Published:

8. Web of Science yayınların bibliyografik kayıtları ile ilgili öneri ve düzeltme taleplerinizi "suggest a correction" linki ile yapabilirsiniz.

| + [1] Univ Valladolid, Dept F                  | is Teor Atom & Opt, E-47011 Valladolid, Spain         | an çılmak için F11 tuşuna basın                        |
|------------------------------------------------|-------------------------------------------------------|--------------------------------------------------------|
| <ul> <li>[2] Univ Valladolid, IMUVA</li> </ul> | , E-47011 Valladolid, Spain                           | Use in Web of Science                                  |
| + [3] Ankara Univ, Fac Sci, D                  | ept Phys, TR-06100 Ankara, Turkey                     | Web of Science Usage Count                             |
| mail Addresses: jnegro@fta.u                   | va.es                                                 |                                                        |
| unding                                         |                                                       | 2 5                                                    |
| Funding Agency Show details                    | Grant Number                                          | Last 180 Days Since 2013                               |
| panish MINECO                                  | MTM2014-57129C2-1-P                                   | Learn more                                             |
| lunta de Castilla y Leon                       | VA057U16                                              |                                                        |
| ew funding text                                |                                                       | This record is from:<br>Web of Science Core Collection |
| ublisher                                       |                                                       |                                                        |
| CADEMIC PRESS INC ELSEVIER                     | SCIENCE, 525 B ST, STE 1900, SAN DIEGO, CA 92101-4495 | Suggest a correction                                   |
| ournal Information                             |                                                       |                                                        |
| npact Factor: Journal Citation                 | Reports                                               | If you would like to improve the quality of            |
| atogorios / Classification                     |                                                       | the data in this record, please suggest a              |
| esearch Areas: Physics                         |                                                       | correction.                                            |
| eb of Science Categories: Phy                  | sics, Multidisciplinary                               | 1                                                      |
| ee more data fields                            |                                                       |                                                        |
|                                                |                                                       | ◀ 300 of 1,483 ▶                                       |
|                                                |                                                       |                                                        |

**9.** Yayınlarınızı ekledikten sonra ana sayfa "**Publication metrics**" alanında h-index, ortalama atıf gibi metrik bilgileri görebilirsiniz.

| Publication m                                                                                                    | etrics                                                        |         |                               |                               |  |  |  |  |
|----------------------------------------------------------------------------------------------------|---------------------------------------------------------------|---------|-------------------------------|-------------------------------|--|--|--|--|
| These metrics are calculated from the publications you have imported. It may take up to an hour after<br>importing publications for these metrics to be updated. |                                                               |         |                               |                               |  |  |  |  |
| PUBLICATIONS IN<br>WEB OF SCIENCE                                                                                                    | SUM OF TIMES<br>CITED                                         | H-INDEX | AVERAGE CITATIONS<br>PER ITEM | AVERAGE CITATIONS<br>PER YEAR |  |  |  |  |
| 3                                                                                                    | 16                                                            | 2°      | 5.3                           | 1.0                           |  |  |  |  |
| Peer review m                                                                                                    | netrics                                                       |         |                               |                               |  |  |  |  |
| VERIFIED REVIEWS                                                                                                    | VERIFIED REVIEWS (LAST 12 MONTHS) REVIEW TO PUBLICATION RATIO |         |                               |                               |  |  |  |  |
| O Median: 3<br>4th percentile                                                                                                    | O Median: 1<br>32th percentile                                | 2       | Median: 0.3:1                 |                               |  |  |  |  |

## AYRINTILI BİLGİ VE VİDEOLAR İÇİN:

- Yayın ekleme ile ilgili olarak diğer yöntemler için <u>tıklayınız</u>
- ResearcherID Publons Profiline aktarılması ile ilgili sıkça sorulan sorular ve cevaplar için <u>tıklayınız</u>
- Libguides sayfası için<u>tıklayınız</u>
- <u>https://youtu.be/Bd\_RdUvkm9s</u>

İletişim: <u>kutuphane@ogu.edu.tr</u>